## RUB

## **CAMPUS SHORTGUIDE** PRÜFUNGSTERMIN UND -ORT EINTRAGEN

FÜR HAUPTBENUTZER UND DAS SPEZIALRECHT "PRÜFUNGSADMINISTRATION"

## Hinweise

- Da die Übernahme von Pr
  üfungstermin und -ort 
  über eine Veranstaltung aus i
  3v erfolgt und Sie nur Zugriff auf eigene Veranstaltungen haben, m
  üssen Veranstaltungstermine und -ort bei der gew
  ünschten Veranstaltung im entsprechenden Semester in i
  3v eingepflegt sein. Wenn diese Daten nicht in i
  3v hinterlegt sind und Sie die Raumangabe aber ben
  ötigen, wenden Sie sich bitte an den i
  3v-Beauftragten Ihres Faches, damit dieser die Daten eingibt.
- Falls Sie keine Raumangabe benötigen (zum Beispiel bei der Leistungsart Hausarbeit), können Sie das Pr
  üfungsdatum auf der Detailseite der Pr
  üfung auch manuell eingeben.
- Haben Sie bei der Konfiguration der Prüfung bereits ein Prüfungsdatum festgelegt und wählen jetzt einen aus i3v importierten Prüfungstermin, wird das Prüfungsdatum überschrieben.
- In diesem ShortGuide zeigen wir Ihnen, wie Sie Pr
  üfungstermin und -ort f
  ür Pr
  üfungen in Veranstaltungen eintragen k
  önnen. Bei Modulen k
  önnen Sie genauso verfahren.

## Für das Spezialrecht "Prüfungsadministration":

- Sie dürfen nur für Prüfungen, die von einem Prüfungsadministrator angelegt wurden, Prüfungstermin und -ort eintragen.
- Öffnen Sie die Übersicht der Prüfung und starten Sie dann bei Schritt 3.

| Schritt 1                                                                                                    | WS 14/15 🔽 🚺                                                                                                    |                 | Anmelo       | Anmelduna: Testdozent                 |                       |                          |            |  |  |  |  |  |
|----------------------------------------------------------------------------------------------------|----------------------------------------------------------------------------------------------------|-----------------|--------------|---------------------------------------|-----------------------|--------------------------|------------|--|--|--|--|--|
| Melden Sie sich bei Cam-<br>pus an.                                                                                                    | i Sitzungs                                                                                                    | ende in 59:46   | LV-N         | r. <u>Titel</u>                       | Anmeldever-<br>fahren | Prüfungen/<br>Leistungen | Dozent     |  |  |  |  |  |
| <ol> <li>Wählen Sie das<br/>Semester aus, in dem<br/>die Veranstaltung<br/>stattfindet, für die Sie in<br/>einer Prüfung einen<br/>Prüfungstermin und -ort</li> </ol>                          | INFORMA                                                                                                    | ΓΙΟΝ            | 9000         | 09 <u>Einführungs-</u><br>vorlesung 1 |                       | 2                        | Testdozent |  |  |  |  |  |
|                                                                                                    | <ul> <li><u>Vorlesungsverzeichnis</u></li> <li><u>Einrichtungen</u></li> <li><u>Veranstaltungsräume</u></li> <li><u>Suchen</u></li> </ul>                                                                                                    |                 |              | LO Einführungs-<br>seminar 2          |                       |                          | Testdozent |  |  |  |  |  |
| auswählen möchten.<br>2. Klicken Sie in der Zeile                                                                                                    | STUDIUM / LEHRE                                                                                                    |                 |              |                                       |                       |                          |            |  |  |  |  |  |
| der Veranstaltung auf<br>das Icon in der Spalte<br>"Prüfungen/Leistungen".                                                                                                    | <ul> <li><u>Prüfungen</u></li> <li><u>Veranstaltungen</u></li> <li><u>Module</u></li> </ul>                                                                                                    |                 |              |                                       |                       |                          |            |  |  |  |  |  |
| Schritt 2<br>Klicken Sie in der Über-<br>sicht der Prüfungen und<br>Leistungen auf den <u>Titel</u><br><u>der Prüfung</u> , für die Sie<br>einen Prüfungstermin und<br>-ort eintragen möchten. | Details Anmeldeverfahren Prüfungen/Leistungen                                                                                                    |                 |              |                                       |                       |                          |            |  |  |  |  |  |
|                                                                                                    | PRÜFUNGEN                                                                                                    |                 |              |                                       |                       |                          |            |  |  |  |  |  |
|                                                                                                    | Prüfungssemester:                                                                                                    |                 | alle         |                                       |                       |                          |            |  |  |  |  |  |
|                                                                                                    | Leistungsa                                                                                                    | rt Kreditpunkte | Notenskala   | Prüfungssemester                      | Prüfungsperiode       | Prüfungsterm             | in Raum    |  |  |  |  |  |
|                                                                                                    | Klausur                                                                                                    | 03,00           | Drittelnoten | WS 14/15                              | Periode 1             |                          |            |  |  |  |  |  |
|                                                                                                    | Neue Prüfung anlegen                                                                                                    |                 |              |                                       |                       |                          |            |  |  |  |  |  |
|                                                                                                    | LEISTUNGSNACHWEISE ERFASSEN / IMPORTIEREN                                                                                                    |                 |              |                                       |                       |                          |            |  |  |  |  |  |
|                                                                                                    | <ul> <li>für an der Veranstaltung angemeldete Studierende erfassen:</li> <li><u>Liste sortiert nach Matrikelnummer</u></li> <li><u>Liste sortiert nach Name, Vorname, Matrikelnummer</u></li> <li><u>Liste mit Studierenden, die bislang keine Noten erhalten haben</u></li> </ul> |                 |              |                                       |                       |                          |            |  |  |  |  |  |

| Catality O                                                                                                    | ·                                                            |                              |                   |              |          |                              |  |  |  |  |  |
|----------------------------------------------------------------------------------------------------|--------------------------------------------------------------|------------------------------|-------------------|--------------|----------|------------------------------|--|--|--|--|--|
| Scrollen Sie in der Prü-<br>fungsübersicht zur Rubrik<br>"Prüfungstermin / Raum".<br>Klicken Sie auf den Link<br><u>Ändern</u> . | Prüfungstermin:<br>Raum:<br>Ändern                           |                              |                   |              |          |                              |  |  |  |  |  |
|                                                                                                    | PRÜFER                                                       |                              |                   |              |          |                              |  |  |  |  |  |
|                                                                                                    | r<br>I - Frank Julies Defferentiersterren                    |                              |                   |              |          |                              |  |  |  |  |  |
|                                                                                                    | Es sind keine Prurer eingetragen<br>Hinzufügen               |                              |                   |              |          |                              |  |  |  |  |  |
| Schritt 4                                                                                                    | TERMINVORSCHLÄGE                                             |                              |                   |              |          |                              |  |  |  |  |  |
| Wurden für die betreffen-<br>de Veranstaltung Veran-<br>staltungstermine und -ort                                                | Bestimmen Sie einen der vorhanden Termine als Prüfungstermin |                              |                   |              |          |                              |  |  |  |  |  |
|                                                                                                    | LV-Nr.                                                       | Titel                        | Dozent            | Art/SWS      | Zeit     |                              |  |  |  |  |  |
| in i3v eingetragen, bietet                                                                                                    | 900009                                                       | Einführungsvorlesung 1       | Testdozent        | Vorlesung    | 1        | Mo 10:00 - 12:00, ND 2/99    |  |  |  |  |  |
| Campus Ihnen diese in der<br>Rubrik Terminvorschlä-                                                                              |                                                              |                              |                   |              | 0        | 17.10.2014                   |  |  |  |  |  |
| ge" an.                                                                                                    |                                                              |                              |                   |              | 0        | 24.10.2014                   |  |  |  |  |  |
| 1. Klicken Sie auf das klei-                                                                                                    |                                                              |                              |                   |              | 0        | 31.10.2014                   |  |  |  |  |  |
| ne "Plussymbol" in der<br>Spolto, Zoit", um sich                                                                                 |                                                              |                              |                   |              | 0        | 07.11.2014                   |  |  |  |  |  |
| die einzelnen Termine                                                                                                    |                                                              |                              |                   |              | 0        | 14.11.2014                   |  |  |  |  |  |
| anzeigen zu lassen.                                                                                                    |                                                              |                              |                   |              | 0        | 05.12.2014                   |  |  |  |  |  |
| 2. Markieren Sie den<br>gewünschten Prüfungs-                                                                                    | 1<br>1<br>1                                                  |                              |                   |              | 0        | 09.01.2015                   |  |  |  |  |  |
| termin.                                                                                                    | 1<br>1<br>1                                                  |                              |                   |              | 0        | 30.01.2015                   |  |  |  |  |  |
| 3. Klicken Sie auf "Prü-<br>fungstermin auswäh-                                                                                  |                                                              |                              |                   |              | 2 0      | 06.02.2015                   |  |  |  |  |  |
| len".<br>Möchten Sie Termine aus                                                                                                 | Prüfungstermin auswählen 3                                   |                              |                   |              |          |                              |  |  |  |  |  |
| Ihren anderen Veranstal-<br>tungen verwenden, nutzen<br>Sie bitte die Funktion<br>"Veranstaltung suchen".                        | VERANSTALT                                                   | UNG SUCHEN                   |                   |              |          |                              |  |  |  |  |  |
|                                                                                                    | Veranstaltung (LV-Nr.; Titel; Titelanfang):                  |                              |                   |              |          |                              |  |  |  |  |  |
|                                                                                                    | Semester: WS 14/15                                           |                              |                   |              |          |                              |  |  |  |  |  |
|                                                                                                    |                                                              |                              | Suchen            |              |          |                              |  |  |  |  |  |
| Am Ziel                                                                                                    | PRÜFUNGST                                                    | RMIN / RAUM                  |                   |              |          |                              |  |  |  |  |  |
| Sie gelangen zurück zur                                                                                                    | Prüfunasterm                                                 | in: Mo. 06 02 2015 10:00 - 1 | 2:00              |              |          |                              |  |  |  |  |  |
| Prüfungsübersicht.                                                                                                    | Raum:                                                        | ND 2/99                      | 2.00              |              |          |                              |  |  |  |  |  |
| Die Rubrik "Prüfungs-<br>termin / Raum" wurde<br>aktualisiert.                                                                   | Ändern                                                       |                              |                   |              |          |                              |  |  |  |  |  |
|                                                                                                    | PRÜFER                                                       |                              |                   |              |          |                              |  |  |  |  |  |
|                                                                                                    | Ec and kein-                                                 | Prüfer eingetragen           |                   |              |          |                              |  |  |  |  |  |
|                                                                                                    | Lis sind keine Pfüler elligetidgen                           |                              |                   |              |          |                              |  |  |  |  |  |
|                                                                                                    |                                                              |                              |                   |              |          |                              |  |  |  |  |  |
| Für weitere Informationen ur                                                                                                    | ıd Anleitunger                                               | n zu Campus beachten Sie     | e bitte unsere Be | enutzerhilfe | n, die l | hnen auf unseren Hilfeseiter |  |  |  |  |  |
| iur Bedienstete unter 🔶 ww                                                                                                    | w.rub.de/eca                                                 | mpus/campus zur Verfüg       | ung stehen.       |              |          |                              |  |  |  |  |  |

Erarbeitet vom eCampus-Team Stand: 27.11.2015